# ●手数料情報の登録

振込振替および総合振込において利用する手数料情報の登録を行います。 「ライトプラン」では、手数料情報の登録はできません。

#### 手順1 業務を選択

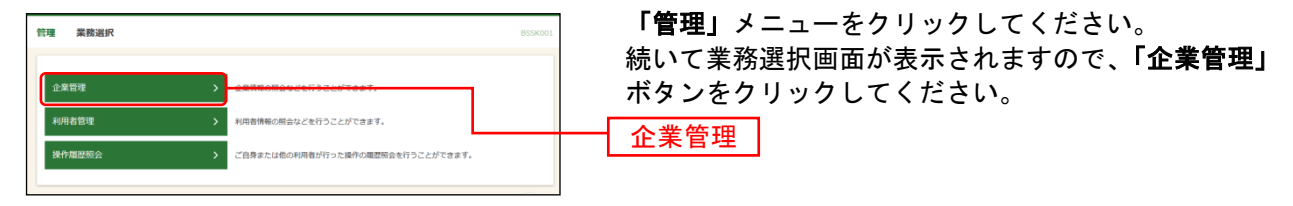

#### 手順2 作業内容を選択

| 企業管理 | 作業内容選択                          |   | BKGKG                         | 01 | ~JL7 🕜 | 作事 | ミ内容選択<br>きのギタン |
|------|---------------------------------|---|-------------------------------|----|--------|----|----------------|
| 企業情報 | ł                               |   |                               |    |        | 刈到 |                |
| 企業情報 | の変更                             | > | 企業情報の極会、変更が可能です。              |    |        |    |                |
| 口座情報 | I                               |   |                               |    |        |    |                |
| 口座の登 | 録・変更・剤除                         | > | 利用口座の追加登録、登録口座の変更、または崩除が可能です。 |    |        |    |                |
| 口座メモ | 歴メモの変更 <b>&gt;</b> 口座メモを変更できます。 |   |                               |    |        |    |                |
| 委託者メ | モの変更                            | > | 委託者メモを変更でさます。                 |    |        |    |                |
| 手數料情 | 報                               | _ |                               |    |        |    |                |
| 先方負担 | 手数料 [振込振替] の変更                  | > | 振込振詰業務で使用する先方負担手数料情報を変更できます。  |    |        |    |                |
| 先方負担 | 手数料 [総合振込] の変更                  | > | 総合振込厳務で使用する先方負担手数科情報を変更で含ます。  |    |        | 手娄 | <b>女料情報</b>    |
| 当方負担 | 手数料 [総合振込] の変更                  | > | 総合振込業務で使用する当方負担手数料債報を変更できます。  |    |        |    |                |

作業内容選択画面が表示されますので、手数料情報から 対象のボタン(表参照)をクリックしてください。

| ボタン名             |                                | 参照       |
|------------------|--------------------------------|----------|
| 先方負担手数料[振込振替]の変更 | 振込振替業務で使用する先方負担手数料情報を変更できます。※1 | 手順 3-1 へ |
| 先方負担手数料[総合振込]の変更 | 総合振込業務で使用する先方負担手数料情報を変更できます。   | 手順 3-1 へ |
| 当方負担手数料[総合振込]の変更 | 総合振込業務で使用する当方負担手数料情報を変更できます。   | 手順 3-2 へ |

\*1 事前登録方式による振込振替を行う場合は登録済みの先方負担手数料を利用できません。

## 手順3-1 先方負担手数料を変更

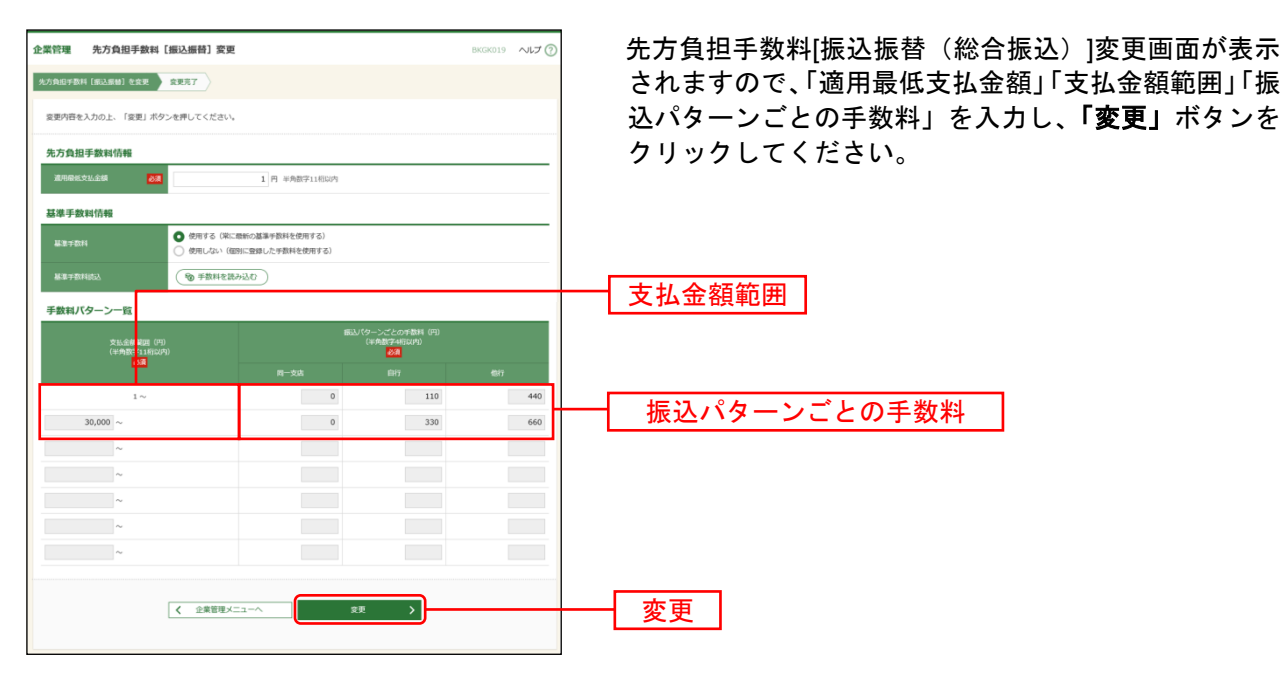

※当行の基準手数料を使用する場合は、「使用する(常に最新の基準手数料を使用する)」を選択してください。 基準手数料が変更になった場合でも、自動で更新されます。

※「読込」ボタンをクリックすると、当行所定の振込手数料を読込むことができます。

※手数料金額は、税込金額で入力してください。

### 手順3-2 当方負担手数料を変更

| 企業管理 当方負担手数料【综合描込】変更 BKG025 へにプ(<br>5575857数11 (Re553) 文字 文字7 ) |                                   |                                              | BKGK025 NJJ 🕜 | 当方負担手数料[総合振込]変更画面が表示されますの               |
|-----------------------------------------------------------------|-----------------------------------|----------------------------------------------|---------------|-----------------------------------------|
|                                                                 |                                   |                                              |               | で、「振込金額範囲」「振込パターンごとの手数料                 |
| 変更内容を入力の上、「変更」ボタンを押してください。                                      |                                   |                                              |               | 入力し、「変更」ボタンをクリックしてください。                 |
| 基準手数科情報                                                         |                                   |                                              |               |                                         |
|                                                                 | 最新の基準手数料を使用する)<br>別に登録した手数料を使用する) |                                              |               |                                         |
| #世宇教科院3. <b>後</b> 手数料を読み                                        | 3250                              |                                              |               | 作为人药效率                                  |
| 手数料パターン一覧                                                       |                                   |                                              |               | 一 版 · · · · · · · · · · · · · · · · · · |
| 振込全線<br>(半角数字 10桁以内)                                            |                                   | ーンごとの手数料 (円)<br>半角数字4桁以内)<br><mark>必須</mark> |               |                                         |
| 2 A                                                             | 同一支店                              | 自行                                           | 4917          |                                         |
| 1~                                                              | 0                                 | 110                                          | 440           |                                         |
| 30,000 ~                                                        | 0                                 | 330                                          | 660           |                                         |
| ~                                                               |                                   |                                              |               |                                         |
| ~                                                               |                                   |                                              |               |                                         |
| ~                                                               |                                   |                                              |               |                                         |
| ~                                                               |                                   |                                              |               |                                         |
| ~                                                               |                                   |                                              |               |                                         |
|                                                                 |                                   |                                              |               |                                         |
| 全樂管理メニ                                                          | <u>#</u> #                        | >                                            |               | ──── 変更                                 |
|                                                                 | <u> </u>                          |                                              |               |                                         |

※当行の基準手数料を使用する場合は、「使用する(常に最新の基準手数料を使用する)」を選択してください。 基準手数料が変更になった場合でも、自動で更新されます。

※「読込」ボタンをクリックすると、当行所定の振込手数料を読込むことができます。